## GI Stage Procedure Manual 2023.01.10

## For Users

## 1. adjusting sample position and angle

•The rotation direction of the stages is shown in the following pictures. The new GI stages are BL-6A, BL-10C and BL-15A2, with the Pih-axis motor on the BL-7, BL-11 and BL-16 side. The new GI stages should be used in the range of 0° to  $\pm 175^{\circ}$  (-175° to 175°).

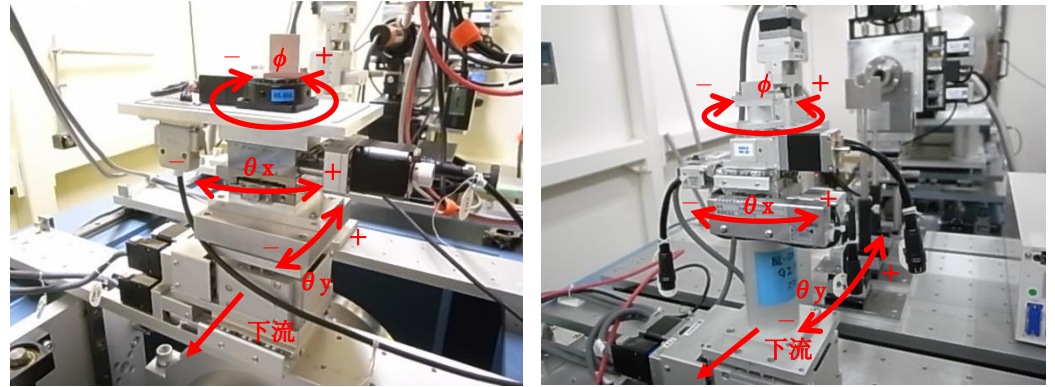

Old GI Stage@BL-6A

New GI Stage

•At the start of the experiment, use the laser to align the approximate position of the GI stage with the first sample.

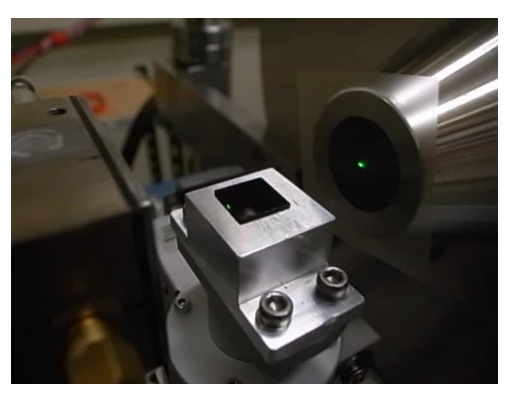

• Select Automatic GI sample alignment from Option in PILARUS Measurement Control Software.

| File       Option         Piletus <ul> <li>PILATUS 1</li> <li>PILATUS 1 and 2</li> <li>Control program mode</li> <li>Piletus with shutter control</li> <li>File type</li> <li>Plot environment profiles to 1 file.</li> <li>Control program mode</li> <li>Plot environment profiles to 1 file.</li> <li>Control To Shutter Burst Mode</li> <li>ON</li> <li>OFF</li> </ul>                                                                                                    |
|----------------------------------------------------------------------------------------------------|
| Detector <ul> <li>PILATUS 1</li> <li>PILATUS 1 and 2</li> <li>Control program mode</li> <li>Pilatus with shutter control</li> <li>File transmission</li> <li>Pile transmission</li> <li>Pile tr</li></ul> |
| Pliatus 1       Directory       Z¥user¥test       Directory       Z¥user¥test       Directory       Directory       Energy (eV) 52:00       Gain       autog         File prefix       test001       File type (eV)       File type (eV)       Energy (eV)       52:00       Gain       autog         Monochrometer       Energy (eV)       May autog       Integration       Energy update       Energy update         No, images       5       Exp. time [sec]       5       Energy (eV)       Energy update                                                                                                    |
| Exp. period (sec) 501<br>Exp. period (sec) 501<br>Exp. period (sec) 501<br>Exp. period (sec) 501<br>Exp. period (sec) 501<br>Start wait (sec) 0.01 A: [Exp. Delay] B: [Exp. period] - [Exp. time]<br>No. cycle 1 Cycle interval (sec) 0.001 + A + B + 0<br>Detector position © Fix Change Stage control<br>© Auto Relative to Current<br>© Auto Relative to Current<br>Pos. 2 Ver 0 Hor 0<br>Pos. 2 Ver 0 Hor 0                                                                                                    |
| Platus 2         Directory       ZW         File prefix       File type () tif () obf         No, images       ()         Exp. time [sec]       ()         Exp. delay [sec]       A: [Exp. Delay] B: [Exp. period] - [Exp. time]         No. cycle       ()         ()       ()         ()       Images mode         ()       ()         ()       ()         ()       ()         ()       ()         ()       ()         ()       ()         ()       ()         ()       ()         ()       ()         ()       ()         ()       ()         ()       ()         ()       ()         ()       ()         ()       ()         ()       ()         ()       ()         ()       ()         ()       ()         ()       ()         ()       ()         ()       ()         ()       ()         ()       ()         ()       ()         ()       ()                                                                                                    |
| Ready to start.                                                                                                    |

| 🖳 Automati    | c GI sample stage alig | Inment        |          | ×  |
|---------------|------------------------|---------------|----------|----|
| Option        |                        |               |          |    |
| Sample        | stage                  |               |          |    |
|               | Present                | Absolute      | Relative |    |
| ThetaY        | Er: GI.ThetaY deg      | Go            |          | Go |
| Ver           | 0.21000 mm             | Go            |          | Go |
| Automa        | tic GI sample sta      | age alignment |          |    |
|               | Start                  | Stop          |          |    |
| Info          |                        |               |          | ^  |
|               |                        |               |          |    |
|               |                        |               |          |    |
|               |                        |               |          |    |
|               |                        |               |          | Ŧ  |
|               |                        |               |          | _  |
| Click [x] but | ton to close this wind | ow.           |          | .: |

 $\bullet Automatic \ GI \ sample \ alignment \ is \ activated; \ select \ Option \rightarrow GI \ stage \ alignment \ configuration.$ 

GI stage alignment configuration is started.

• If the PD Ver. for adjusting the beam of B.S. is blank, please enter it. Usually, the person in charge of setting up the system puts it in.

| 💀 GI stage align                          | ment configura                | ition |                         |             |  |  |
|-------------------------------------------|-------------------------------|-------|-------------------------|-------------|--|--|
| PD<br>Beam Stopper<br>Ver<br>Sample stage | 9.482 mm                      |       |                         | Reset       |  |  |
| Ver<br>By use of cha                      | nnel CH4 🔻                    |       | ThetaY<br>By use of cha | innel CH4 🔻 |  |  |
| Mode 🔘 A                                  | BS 🔘 REL                      |       | Mode 💿 Al               | BS 💿 REL    |  |  |
| Start (mm)                                | 1                             |       | Start (mm)              | 0.8         |  |  |
| End (mm)                                  | -1                            |       | End (mm)                | -0.8        |  |  |
| Step (mm)                                 | 0.05                          |       | Step (mm)               | 0.02        |  |  |
| Integ (sec)                               | 0.1                           |       | Integ (sec)             | 0.1         |  |  |
| Final position                            |                               |       | Final position          |             |  |  |
| 1st move to                               | Differentioal peak            | -     | Move to Pe              | ak          |  |  |
| 2nd move to                               | 2nd move to Original position |       |                         |             |  |  |
| Update Close                              |                               |       |                         |             |  |  |
| Input Ok. No cha                          | inged value.                  |       |                         | .::         |  |  |

•By use of channel is CH4, Mode is REL, Start is 1, End is -1, Step is 0.05, Integ is 0.1, and Final position is 1st as Differential peak and 2nd as Original position.

•By use of channel is CH4, Mode is REL, Start is 0.8, End is -0.8, Step is 0.02, Integ is 0.1, and Move to Peak is selected.

| 🖳 GI stage align                              | ment configura                                  | ition |                         |             |  |  |  |
|-----------------------------------------------|-------------------------------------------------|-------|-------------------------|-------------|--|--|--|
| PD<br>Beam Stopper (Absolute)<br>Ver 9.482 mm |                                                 |       |                         |             |  |  |  |
| Sample stage                                  |                                                 |       |                         |             |  |  |  |
| Ver<br>By use of cha                          | nnel CH4 🔻                                      |       | Thetay<br>By use of cha | annel CH4 🗸 |  |  |  |
| Mode 🔘 Al                                     | 3S 🧿 REL                                        |       | Mode 🛛 🔘 A              | BS 💿 REL    |  |  |  |
| Start (mm)                                    | 1                                               |       | Start (mm)              | 0.8         |  |  |  |
| End (mm)                                      | -1                                              |       | End (mm)                | -0.8        |  |  |  |
| Step (mm)                                     | 0.05                                            |       | Step (mm)               | 0.02        |  |  |  |
| Integ (sec)                                   | 0.1                                             |       | Integ (sec)             | 0.1         |  |  |  |
| Final position                                | Differentical peak                              |       | Final position          |             |  |  |  |
| 2nd move to                                   | 2nd move to Original position   Move to Gravity |       |                         |             |  |  |  |
| Update Close                                  |                                                 |       |                         |             |  |  |  |
| Input Ok. No cha                              | nged value.                                     |       |                         | .:!         |  |  |  |

• Press Update.

| 🖳 GI stage alig                          | nment configura           | tion |                         |             |
|------------------------------------------|---------------------------|------|-------------------------|-------------|
| PD<br>Beam Stoppe<br>Ver<br>Sample stage | er (Absolute)<br>9.482 mm |      |                         | Reset       |
| Ver<br>By use of ch                      | annel CH4 🔻               |      | ThetaY<br>By use of cha | innel CH4 🗸 |
| Mode 🔘 A                                 | BS 🧿 REL                  |      | Mode 💿 Al               | BS 💿 REL    |
| Start (mm)                               | 1                         |      | Start (mm)              | 0.8         |
| End (mm)                                 | -1                        |      | End (mm)                | -0.8        |
| Step (mm)                                | 0.05                      |      | Step (mm)               | 0.02        |
| Integ (sec)                              | 0.1                       |      | Integ (sec)             | 0.1         |
| Final position                           |                           |      | Final position          |             |
| 1st move to                              | Differentioal peak        | -    | Move to Pe              | ak          |
| 2nd move to                              | Original position         | •    | 🔘 Move to Gr            | avity       |
|                                          | Update                    |      | Close                   |             |
| Input Ok. No ch                          | anged value.              |      |                         | .::         |

• Press Start in Automatic GI sample alignment; the PD will move to the X-ray position. Then Ver adjustment, ThetaY adjustment, and Ver adjustment will be performed automatically.

| 💀 Automat     | ic GI sample stage ali <u>c</u> | Inment       |    |         |    | 3   |
|---------------|---------------------------------|--------------|----|---------|----|-----|
| Option        |                                 |              |    |         |    |     |
| Sample        | stage                           |              |    |         |    |     |
|               | Present                         | Absolute     | R  | elative |    |     |
| ThetaY        | Er: GI.ThetaY deg               |              | Go |         | Go |     |
| Ver           | 0.21000 mm                      |              | Go |         | Go |     |
| Automa        | itic GI sample sta              | age alignmer | rt |         |    |     |
|               | Start                           |              | op |         |    |     |
| Info          |                                 |              |    |         | ^  |     |
|               |                                 |              |    |         |    |     |
|               |                                 |              |    |         |    |     |
|               |                                 |              |    |         |    |     |
|               |                                 |              |    |         | -  |     |
|               |                                 |              |    |         |    |     |
| Click [x] but | tton to close this windo        | ow.          |    |         |    | .:: |

• After the auto-adjustment is finished, enter the value of the inflection point of Ver into Relative of Ver and press Go. This is what the user wants.

| 🖳 Automat     | ic GI sample stage alig | gnment        |          |
|---------------|-------------------------|---------------|----------|
| Option        |                         |               |          |
| Sample        | stage                   |               |          |
|               | Present                 | Absolute      | Relative |
| ThetaY        | Er: GI.ThetaY deg       | Go            | Go       |
| Ver           | 0.21000 mm              | Go            | Go       |
| Automa        | ntic GI sample sta      | age alignment |          |
|               | Start                   | Stop          |          |
| Info          |                         |               | *        |
|               |                         |               |          |
|               |                         |               |          |
|               |                         |               |          |
|               |                         |               | ~        |
| Click [y] but | ttop to close this wind |               |          |
| Click [X] but | con to close this wind  | JW.           |          |

• Thereafter, you can press stat in Automatic GI Sample stage alignment to make the adjustment. After the automatic adjustment is completed, enter the value of the inflection point of Ver in the Relative field of Ver and press Go.

You may change the Ver and ThetaY values in the .GI stage alignment configuration.

- 2. measurement while changing ThetaY
  - Click on "Stage Control" in the PILATUS Measurement Control Software at Photon Factory.

| PILATUS Measurement Control Software at Photon Factory                                                                                                    |                      |                                                                                                    |                                                                         |
|----------------------------------------------------------------------------------------------------|----------------------|----------------------------------------------------------------------------------------------------|-------------------------------------------------------------------------|
| File Option                                                                                                    |                      |                                                                                                    |                                                                         |
| Detector   PILATUS 1   PILATUS 1 and 2                                                                                                    | Control program mode | Pilatus with shutter control                                                                                                    | Energy Information                                                      |
| Pile       Option         Detector           PILATUS 1           PILATUS 1          Directory       Z#user#test#20170913            File prefix       test001        File type           tif             cbf          No. images       5                  Start wait [sec]          5.1             Exp. period] = [Exp. time]            No. cycle                   Start wait [sec]            A: [Exp. Delay] B: [Exp. period] = [Exp. time]            No. cycle                Cycle interval [sec]           0.001 + A + B + 0          Detector position                   Manual                     Manual <th>Control program mode</th> <th>Pilatus with shutter control       ●       as to 1 file.       ●     Individual       ●     Individual       ●     ON       ●     OFF</th> <th>Energy Information<br/>Energy (eV) 9206 •<br/>Gain autog<br/>Energy update</th> | Control program mode | Pilatus with shutter control       ●       as to 1 file.       ●     Individual       ●     Individual       ●     ON       ●     OFF | Energy Information<br>Energy (eV) 9206 •<br>Gain autog<br>Energy update |
| Run Stop                                                                                                    |                      |                                                                                                    |                                                                         |
| Ready to start.                                                                                                    |                      |                                                                                                    | .:                                                                      |

•Select "Use gi thetay scan" under Select Stage type. The following screen shows an example of scanning from -0.1° to -1° every 0.01°. Enter the direction of scan, in this case minus, to three decimal places in per Step.

| 🖳 Stage contro     | bl                                                                     |                                                                  |                 |                    |              |
|--------------------|------------------------------------------------------------------------|------------------------------------------------------------------|-----------------|--------------------|--------------|
| Select stage ty    | ype O Unuse st<br>O Use rota<br>O Use sam<br>O Use gi th<br>O Use cust | tages<br>ry sample ch<br>ple stage sca<br>netay scan<br>tom scan | anger<br>anning |                    |              |
| Please input       | the absolute value                                                     | e to each p                                                      | osition.        |                    |              |
| GI thetaY          | deg                                                                    | Start.<br>-0.1                                                   | End.<br>-1      | per Step<br>-þ.010 | Count.<br>91 |
|                    |                                                                        |                                                                  | Nun             | nber of cycles     | : 91         |
| Input ok. 'Stage c | ontrol' enabled. Click 'C                                              | O<br>Dk' if change t                                             | k<br>the values |                    | C            |

• Press Run to start measurement.

| 💀 PILATUS Measur                                                                                                | ement Control Software at Photon Factory                                                                                                    |                                                                                                    |
|----------------------------------------------------------------------------------------------------|----------------------------------------------------------------------------------------------------|----------------------------------------------------------------------------------------------------|
| File Option                                                                                                    |                                                                                                    |                                                                                                    |
| Detector                                                                                                    | PILATUS 1 O PILATUS 1 and 2                                                                                                    | Control program mode Pilatus with shutter control                                                                                                    |
| Pilatus 1<br>Directory<br>File prefix<br>No, images<br>Exp. time [sec]<br>Exp. period [sec]<br>Exp. delay [sec] | Z¥user¥test¥20170913<br>test001 File type ● tif O cbf<br>5<br>5.1                                                                                                    | Optional Settings       Clienty (ev) 0.000 =         Plot environment profiles to 1 file.       Gain autog         Counter Output       Integration         Shutter Burst Mode       ON |
| Start wait [sec]<br>No. cvcle                                                                                   | 0 A: [Exp. Delay] B: [Exp. period] - [Exp. time] 10 ♠ Cycle interval [sec] 0.001 + A + B + 0                                                                                                    |                                                                                                    |
| Detector position                                                                                               | Fix Ochange Stage control                                                                                                    |                                                                                                    |
| ⊚ Auto<br>○ Manua<br>● Internal mode ○                                                                          | Relative to Current           I         Pos. 1         Ver         0         Hor         0           Pos. 2         Ver         0         Hor         0         0           Single trigger mode         Multi trigger mode         External enable mode         External |                                                                                                    |
| Pilatus 2<br>Directory<br>File prefix<br>No, images                                                             | Z¥ III File type (e) tif (cbf                                                                                                    |                                                                                                    |
| Exp. time [sec]<br>Exp. period [sec]<br>Exp. delay [sec]<br>Start wait [sec]<br>No. cycle                       | A: [Exp. Delay] B: [Exp. period] - [Exp. time]                                                                                                    |                                                                                                    |
| ) Internal mode                                                                                                 | Single trigger mode 🔵 Multi trigger mode 🔵 External enable mode                                                                                                    |                                                                                                    |
| Ready to start.                                                                                                 | Run Stop                                                                                                    |                                                                                                    |

•The output file name will be test001\_0 (cycles)\_00000 (number of measurements).tif in the above case.

- 3. gradual change of GI stage scanning
  - •The GI stage scan can be changed in stages.
  - Press Stage control in PILARUS Measurement Control Software.

| PILATUS Measurement Control Software at Photon Factory                                                                                                    |                                                   |                                                                       |
|----------------------------------------------------------------------------------------------------|---------------------------------------------------|-----------------------------------------------------------------------|
| File Option                                                                                                    |                                                   |                                                                       |
| Detector   PILATUS 1  PILATUS 1  PILATUS 1 and 2                                                                                                    | Control program mode Pilatus with shutter control | Energy Information                                                    |
| Detector <ul> <li>PILATUS 1</li> <li>PILATUS 1 and 2</li> </ul> Pilatus 1       Directory       Z#user#test         File prefix       test001       File type ● tif ● cbf         Monochrometer       Energy ● Wavelength       Change         control       1.5 Å       auto tune         No, images       5       •         Exp. time [sec]       5       •         Start wait [sec]       0.01       A: [Exp. Delay] B: [Exp. period] - [Exp. time]         No. cycle       II       Cycle interval [sec]       0.011 • A + B + 0         Detector position       ● Fix       Change       Stage control         ● Auto       Relative to Current       Manual       Pos. 1       Ver 0       Hor 0         ● Onternal mode       Single trigger mode       Multi trigger mode       External enable mode         File prefix       File type ● tif       cbf       No, images         Exp. teilage       A: [Exp. Delay] B: [Exp. period] - [Exp. time]       No, images         Exp. teilage       A: [Exp. Delay] B: [Exp. period] - [Exp. time]       No, cycle         No. cycle       Image: Cycle interval [sec]       0.001 + A + B + 0       Image: Cycle interval [sec]         No. cycle       Image: Cycle i | Control program mode Pilatus with shutter control | Energy Information<br>Energy (eV) 8266<br>Gain autog<br>Energy update |
| - Sup                                                                                                    |                                                   |                                                                       |
| Ready to start.                                                                                                    |                                                   | .:                                                                    |

•Select Use custom scan. per Step enter the direction of scan, minus if less than or equal to, to 3 decimal places. close with OK.

| Stage control                                      |                                                                                                    |                                    |                               |                          |                        |        |  |
|----------------------------------------------------|----------------------------------------------------------------------------------------------------|------------------------------------|-------------------------------|--------------------------|------------------------|--------|--|
| Select stage type                                  | <ul> <li>Unuse stages</li> <li>Use rotary samp</li> <li>Use sample stag</li> <li>Use gi thetay so</li> <li>Use custom sca</li> </ul> | ile chansi<br>e scannir<br>an<br>n | er<br>ng                      |                          |                        |        |  |
| Custom scan<br>Please input the<br>Stepscan input: | e stagename and abs                                                                                                    | olute va                           | i <b>lue to eac</b><br>Start. | <b>h positic</b><br>End. | on.<br>per Step        | Count. |  |
| 🔽 Pos. 1 🛛 🛛 🖓                                     | ThetaY 👻                                                                                                    | deg                                | -0.131                        | -0.231                   | -0.050                 | з      |  |
| V Pos. 2 GL                                        | ThetaY 👻                                                                                                    | deg                                | -0.232                        | -0.332                   | -0.020                 | 6      |  |
| Pos. 3 GLT                                         | ThetaY 🔹                                                                                                    | deg                                | -0.337                        | -0.437                   | -0.100                 | 2      |  |
|                                                    |                                                                                                    |                                    |                               | Numb                     | er of cycles           | 11     |  |
| Quickscan input                                    | :                                                                                                    |                                    | Start.                        | End.                     | per Step               | Div.   |  |
| Pos. 1 (Ple                                        | ease select> *                                                                                                    |                                    |                               |                          |                        |        |  |
| input ok. 'Stage cont                              | rol' enabled. Click 'Ok'                                                                                                    | Ok<br>if change                    | the values.                   | Numb                     | er of images<br>Cancel |        |  |

•In the above example, ThetaY can be scanned in three different steps.

- 4. measurement in combination with the translation function
  - If the detectors are to be moved together, 2. perform the following operations following the measurement while changing ThetaY or 3. stepwise change of the GI stage scan.
  - •Select "change" from Detector position, then select Auto or Manual. If you select Manual, please enter the Ver. and Hor. for Pos.1 and 2.

| PILATUS Measurement Control Software at Photon Factory           |                             | and so the local diversity           |                    |  |  |
|------------------------------------------------------------------|-----------------------------|--------------------------------------|--------------------|--|--|
| File Option                                                      |                             |                                      |                    |  |  |
| Detector   PILATUS 1  PILATUS                                    | 1 and 2 Control program mod | e Pilatus with shutter control -     | Energy Information |  |  |
| Pilatus 1                                                        | Optional Settings           |                                      | Gain autor         |  |  |
| Directory Z.¥user¥test¥20170913                                  | 🔛 📄 Plot environment pr     | Plot environment profiles to 1 file. |                    |  |  |
| File prefix test001 File type () tif ()                          | cbf Counter Output          | 🖲 Individual 🛛 💿 Integration         | Constant of the    |  |  |
| No, images 5 🔶                                                   | Shutter Burst Mode          | 💿 ON 💿 OFF                           | Energy update      |  |  |
| Exp. time [sec] 5                                                | ,                           |                                      | 1                  |  |  |
| Exp. period [sec] 5.1                                            |                             |                                      |                    |  |  |
| Exp. delay [sec]                                                 |                             |                                      |                    |  |  |
| No cycle 10 A: [Exp. Delay] B: [Exp.                             | periouj - (c.xp. time)      |                                      |                    |  |  |
|                                                                  | Stage control               |                                      |                    |  |  |
| Detector position                                                |                             |                                      |                    |  |  |
| Manual Pos. 1 Ver 0 Hor 0                                        |                             |                                      |                    |  |  |
| Pos. 2 Ver 0 Hor 0                                               |                             |                                      |                    |  |  |
| Internal mode     Single trigger mode     Multi trigger mode     | xternal enable mode         |                                      |                    |  |  |
|                                                                  |                             |                                      |                    |  |  |
| Pilatus 2                                                        |                             |                                      |                    |  |  |
| Directory Z#                                                     | III                         |                                      |                    |  |  |
| No. images 1 1                                                   |                             |                                      |                    |  |  |
| Exp. time [sec]                                                  |                             |                                      |                    |  |  |
| Exp. period [sec]                                                |                             |                                      |                    |  |  |
| Exp. delay [sec]                                                 |                             |                                      |                    |  |  |
| Start wait [sec] A: [Exp. Delay] B: [Exp.                        | period] - [Exp. time]       |                                      |                    |  |  |
| No. cycle 1 🔄 Cycle interval [sec] 0.00                          | 11 + A + B + 0              |                                      |                    |  |  |
|                                                                  |                             |                                      |                    |  |  |
|                                                                  |                             |                                      |                    |  |  |
|                                                                  |                             |                                      |                    |  |  |
|                                                                  |                             |                                      |                    |  |  |
| 📔 🕘 Internal mode 🔘 Single trigger mode 🔘 Multi trigger mode 🔵 E | xternal enable mode         |                                      |                    |  |  |
| Run Stop                                                         |                             |                                      |                    |  |  |
| Ready to start.                                                  |                             |                                      |                    |  |  |

• Press Run to start measurement.

• The file name is "test001\_0(cycle)\_d0(translation position)\_00000(number of measurements).tif".

5. if it stops working during the process

·Close Manager on the measurement PC (MEAS PC) and the control PC (CONT PC) once.

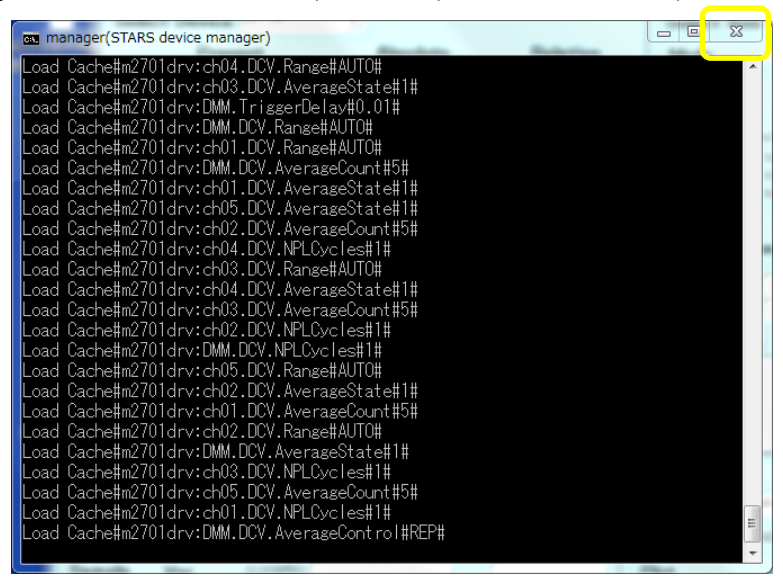

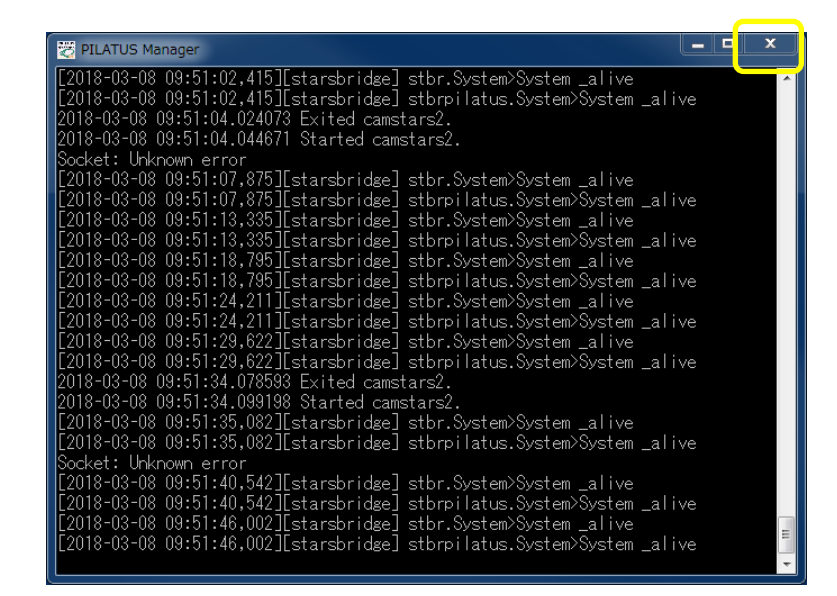

•Start the Manager on the measurement PC (MEAS PC) and on the control PC (CONT PC).

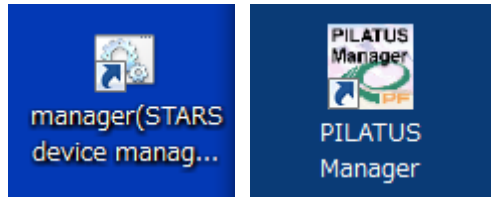

For BL-6

| 💀 BL-6A Stage Controller |         |              |                 |                |                                                            |                |         |         |    |  |  |
|--------------------------|---------|--------------|-----------------|----------------|------------------------------------------------------------|----------------|---------|---------|----|--|--|
| Option Setting           |         |              |                 |                |                                                            |                |         |         |    |  |  |
|                          | Presen  | nt (mm)      | Absolute        | Relative       | Scan tool                                                  |                |         |         |    |  |  |
| Pinhole                  | Ver     | -0.39900     | Go              | Go             | Select Axis                                                | s Sample.Ver 💌 | Present | 0.79300 | mm |  |  |
| Stage                    | Hor     | 0.43350      | Go              | Go             | Mode                                                       | ○ ABS ④ REL    | Start   | 2.5     | mm |  |  |
| Sample                   | Ver     | 0.79300      | Go              | Go             | Plot                                                       |                | End     | -2.5    | mm |  |  |
| Stage                    | Hor     | 0.34300      | Go              | Go             | C Standard                                                 |                | Step    | 0.1     | mm |  |  |
| Beam                     | Ver     | 2.01950      | Go              | 60             | ✓ Final position     C Move to Peak     Integ     0.2 (see |                | (sec)   |         |    |  |  |
| Stopper                  | Hor     | 1.07650      | Go              | Go             | Move to Gravity     Move to center of EWHM                 |                |         |         |    |  |  |
|                          | Man     | -49 20000 🗖  |                 |                | <ul> <li>Differential</li> </ul>                           |                |         |         |    |  |  |
| Detector                 | Hor     | -1 00000     | Go              | Go             | By use of ch                                               | annel CH4 💌    |         |         |    |  |  |
|                          |         |              |                 |                | File Prefix                                                |                |         |         |    |  |  |
|                          | ThetaY  | 0.129        | Go              | Go             | Comment                                                    |                |         |         |    |  |  |
| GI                       | ThetaX  | 0.000        | Go              | Go             | Start                                                      | Stop           |         |         |    |  |  |
|                          | Pm      | 0.00000      | 40              | Go             |                                                            |                |         |         |    |  |  |
| Rot                      | Presen  | standby      | 0 60            | Go             |                                                            |                |         |         |    |  |  |
| Sampler                  | notx    | otanuby [    | 0_00            |                |                                                            |                |         |         |    |  |  |
|                          |         |              |                 |                |                                                            |                |         |         |    |  |  |
|                          |         |              |                 | Stop           |                                                            |                |         |         |    |  |  |
| CH1: 366                 | 408. CH | 2: 125. CH3· | 0. CH4: 123. CH | 5:0.CH6:0.CH7· | 0. CH8: 0                                                  |                |         | Gr      | et |  |  |
|                          |         |              |                 |                |                                                            |                |         |         |    |  |  |
|                          |         |              |                 |                |                                                            |                |         |         |    |  |  |

•On the control PC (CONT PC), actually move the axes of the GI stage from the GUI.

• If it still does not work, turn off the power to the driver in the case of the old GI stage for BL-6A and the pulse motor controller SC410 in the case of the new GI stage, wait 30 seconds, and turn it on again.

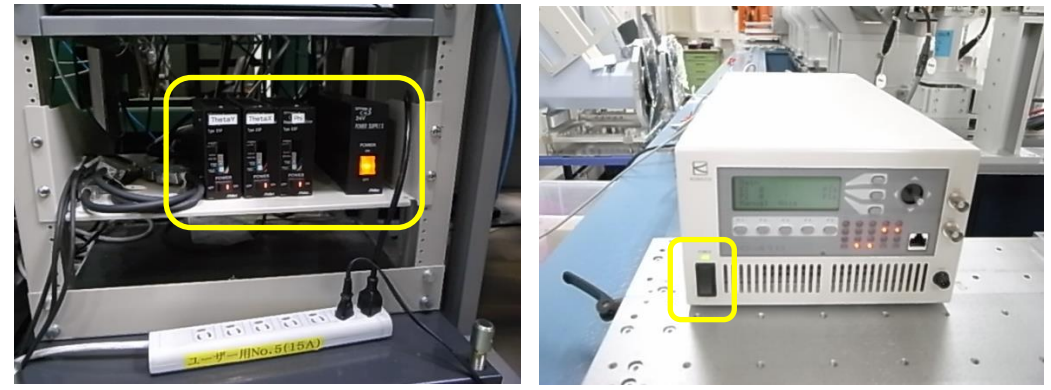